# Návod na úpravu nastavenia zobrazovania informácii o vložení nových dokumentov

### Dokumentový server AIS- Strom dokumetov

8.3.2024

Záložka Strom dokumentov prehľadne zobrazuje všetky priečinky a podpriečinky dokumentového servera. Strom dokumentov je viditeľne rozdelený na neverejnú a verejnú časť.

Automatické priečinky neverejného dokumentového servera sú sprístupnené používateľovi podľa jeho roly v AIS a priradenia k entite, napríklad fakulte.

Verejný Dokumentový server je priečinok prístupný pre verejnosť aj bez prihlásenia do systému AIS, a teda aj prístup k informáciám nie je obmedzený.

Používateľ **sám môže rozhodnúť** o ktorých priečinkoch a do nich vložených dokumentoch chce byť, resp. nechce byť informovaný.

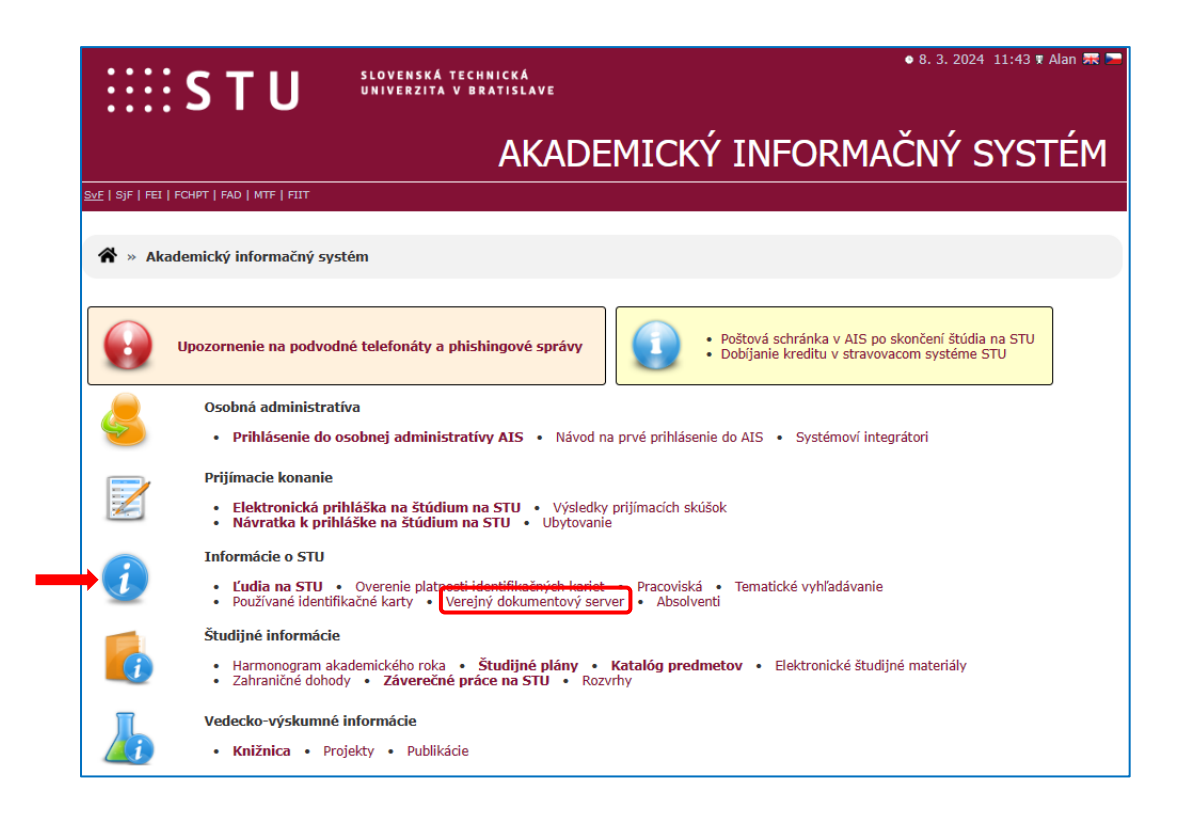

Aplikácia Nové dokumenty obsahuje zoznam nových dokumentov, ku ktorým má používateľ prístup a ktoré ešte nečítal. Umožňuje ich rýchle zobrazenie bez toho, aby ste museli zadávať jednotlivé priečinky Dokumentového Servera. Číslo v zátvorkách vedľa prepojenia poskytuje informácie o počte nových dokumentov.

Informácia o vložených nových dokumentoch sa takisto zobrazuje po prihlásení do AIS v hlavičke stránky vpravo:

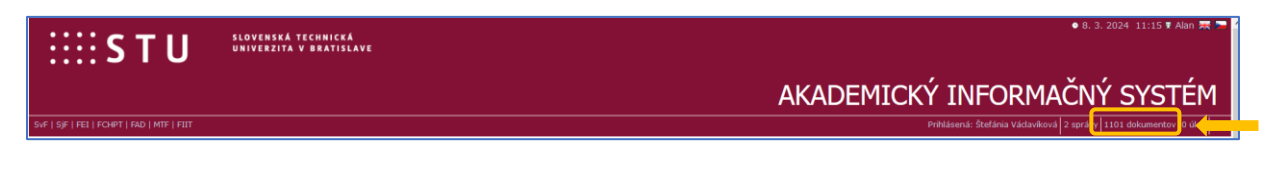

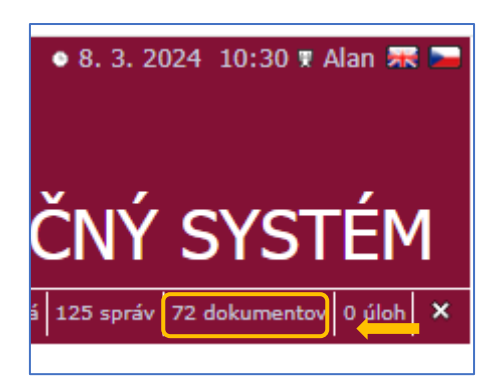

Kliknutím na počet nových dokumentov sa otvorí stránka s novými dokumentmi v DS.

| a Nove dokumenty v Dokumentovom serveri                                            |                                                                                                    |                                                                                                    |                                                |                                                                                            |                                                                                                |                                                                                             |        |  |  |  |  |  |
|------------------------------------------------------------------------------------|----------------------------------------------------------------------------------------------------|----------------------------------------------------------------------------------------------------|------------------------------------------------|--------------------------------------------------------------------------------------------|------------------------------------------------------------------------------------------------|---------------------------------------------------------------------------------------------|--------|--|--|--|--|--|
| Strom dokumentov Všetky moje priečinky Nové dokumenty 2 Nastavenie DS Vyhľadávanie |                                                                                                    |                                                                                                    |                                                |                                                                                            |                                                                                                |                                                                                             |        |  |  |  |  |  |
|                                                                                    | Aktualizovať dokumenty                                                                                                    |                                                                                                    |                                                |                                                                                            |                                                                                                |                                                                                             |        |  |  |  |  |  |
| sledu                                                                              | ujúca tabuľka zobrazuje dokumenty (31 - 40 z 72)                                                                                                    |                                                                                                    |                                                |                                                                                            |                                                                                                |                                                                                             |        |  |  |  |  |  |
| +                                                                                  | ← 11-20 21-30 31-40 41-50 51-6                                                                                                    | 60 → →                                                                                                    |                                                |                                                                                            |                                                                                                |                                                                                             |        |  |  |  |  |  |
| )zn.                                                                               | Priečinok                                                                                                    | Názov (-> odkaz na dok. v priečinku)                                                                                                    | Komentár                                       | Vložil                                                                                     | Vložené                                                                                        | Zobraziť                                                                                    | Príloh |  |  |  |  |  |
|                                                                                    | 2023                                                                                                    | Správa z periodického hodnotenia_B_CE                                                                                                    |                                                | Ľ. Erdélyiová                                                                              | 06.03.2024                                                                                     | 2                                                                                           |        |  |  |  |  |  |
|                                                                                    | 2023                                                                                                    | Správa z periodického hodnotenia                                                                                                    |                                                | Ľ. Erdélyiová                                                                              | 06.03.2024                                                                                     |                                                                                             |        |  |  |  |  |  |
|                                                                                    | I1-OP_A Odborná prax                                                                                                    | Ukážky kótovania jestv. stavu                                                                                                    |                                                | B. Vavrovič                                                                                | 22.02.2024                                                                                     |                                                                                             | ل      |  |  |  |  |  |
|                                                                                    |                                                                                                    |                                                                                                    |                                                |                                                                                            |                                                                                                | 6                                                                                           | A      |  |  |  |  |  |
|                                                                                    | I1-TOB Tepelná ochrana budov 2                                                                                                    | Norma STN 73 0540 -2 Z1 + Z2                                                                                                    | Posielam normu.                                | R. Ingeli                                                                                  | 18.02.2024                                                                                     |                                                                                             | T POF  |  |  |  |  |  |
|                                                                                    | II-TOB Tepelná ochrana budov 2<br>II-TOB Tepelná ochrana budov 2                                                                                                    | Norma STN 73 0540 -2 Z1 + Z2<br>Pomocka pre TOB2                                                                                                    | Posielam normu.<br>Posielam pomocku pre riesen | R. Ingeli<br>R. Ingeli                                                                     | 18.02.2024<br>18.02.2024                                                                       |                                                                                             |        |  |  |  |  |  |
|                                                                                    | I1-TOB Tepelná ochrana budov 2<br>I1-TOB Tepelná ochrana budov 2<br>I1-ARKA2 Architektonicko-konštrukčný ateliér 2                                                                     | Norma STN 73 0540 -2 Z1 + Z2<br>Pomocka pre TOB2<br>Model podložia                                                                                                    | Posielam normu.<br>Posielam pomocku pre riesen | R. Ingeli<br>R. Ingeli<br>M. Súľovská                                                      | 18.02.2024<br>18.02.2024<br>15.02.2024                                                         |                                                                                             |        |  |  |  |  |  |
|                                                                                    | 11-TOB Tepelná ochrana budov 2<br>11-TOB Tepelná ochrana budov 2<br>11-ARKA2 Architektonicko-konštrukčný ateliér 2<br>11-PIB Požlarne inžinierstvo budov                               | Norma STN 73 0540 -2 Z1 + Z2<br>Pomocka pre TOB2<br>Model podložia<br>zadávací hárok                                                                                                    | Posielam normu.<br>Posielam pomocku pre riesen | R. Ingeli<br>R. Ingeli<br>M. Súľovská<br>A. Palková                                        | 18.02.2024<br>18.02.2024<br>15.02.2024<br>15.02.2024                                           |                                                                                             |        |  |  |  |  |  |
|                                                                                    | I1-TOB Tepelná ochrana budov 2<br>I1-TOB Tepelná ochrana budov 2<br>I1-ARKA2 Architektonicko-konštrukčný ateliér 2<br>I1-PIB Požiarne inžinierstvo budov<br>D-DIZN                     | Norma STN 73 0540 -2 Z1 + Z2<br>Pomocka pre TOB2<br>Model podložia<br>zadávací hárok<br>2023_FAD_Rada ŠP D-DIZN, D-ext_2023 - Správa z periodického hodnotenie ŠP                                                                                                    | Posielam normu.<br>Posielam pomocku pre riesen | R. Ingeli<br>R. Ingeli<br>M. Súľovská<br>A. Palková<br>M. Czafik                           | 18.02.2024<br>18.02.2024<br>15.02.2024<br>15.02.2024<br>13.02.2024                             | 1<br>1<br>1<br>1<br>1<br>1<br>1<br>1<br>1<br>1<br>1<br>1<br>1<br>1<br>1<br>1<br>1<br>1<br>1 |        |  |  |  |  |  |
|                                                                                    | I1-TOB Tepelná ochrana budov 2<br>I1-TOB Tepelná ochrana budov 2<br>I1-ARKA2 Architektonicko-konštrukčný ateliér 2<br>I1-PIB Požlarne inžinierstvo budov<br>D-DIZN<br>I-DZ             | Norma STN 73 0540 -2 Z1 + Z2<br>Pomocka pre TOB2<br>Model podložia<br>zadávací hárok<br>2023_FAD_Rada ŠP D-DIZN, D-ext_2023 - Správa z periodického hodnotenie ŠP<br>2023_FAD_Rada ŠP I-DZ_2023 - Správa z periodického hodnotenie ŠP                                                                    | Posielam normu.<br>Posielam pomocku pre riesen | R. Ingeli<br>R. Ingeli<br>M. Súľovská<br>A. Palková<br>M. Czafík<br>M. Czafík              | 18.02.2024<br>18.02.2024<br>15.02.2024<br>15.02.2024<br>13.02.2024<br>13.02.2024               | 1<br>1<br>1<br>1<br>1<br>1<br>1<br>1<br>1<br>1<br>1<br>1<br>1<br>1<br>1<br>1<br>1<br>1<br>1 |        |  |  |  |  |  |
|                                                                                    | I1-TOB Tepelná ochrana budov 2<br>I1-TOB Tepelná ochrana budov 2<br>I1-ARKA2 Architektonicko-konštrukčný ateliér 2<br>I1-PIB Požlarne inžinierstvo budov<br>D-DIZN<br>I-DZ<br>I-ARCHXA | Norma STN 73 0540 - 2 Z1 + Z2<br>Pomocka pre TOB2<br>Model podložia<br>zadávací hárok<br>2023_FAD_Rada ŠP D-DIZN, D-ext_2023 - Správa z periodického hodnotenie ŠP<br>2023_FAD_Rada ŠP I-DZ_2023 - Správa z periodického hodnotenie ŠP<br>2023_FAD_RADA_SP_AU, A, A,Sprava z, periodického_Hodnotenia_SP | Posielam normu.<br>Posielam pomocku pre riesen | R. Ingeli<br>R. Ingeli<br>M. Súľovská<br>A. Palková<br>M. Czafík<br>M. Czafík<br>M. Czafík | 18.02.2024<br>18.02.2024<br>15.02.2024<br>15.02.2024<br>13.02.2024<br>13.02.2024<br>13.02.2024 | 1<br>1<br>1<br>1<br>1<br>1<br>1<br>1<br>1<br>1<br>1<br>1<br>1<br>1<br>1<br>1<br>1<br>1<br>1 |        |  |  |  |  |  |

# Ak si používateľ neželá zobrazovať informácie o vložení nových dokumentov do vybraných priečinkov je potrebné označiť priečinok ako NESLEDOVANÝ.

**Označenie priečinka ako nesledovaného** (používateľ nesleduje dokumenty, ale priečinok je naďalej viditeľný v DS) – nesledovaný priečinok je priečinok, ktorý sa bude zobrazovať v strome dokumentov, ale pre ktorý novo vložené dokumenty nie sú monitorované, t.j. nezobrazujú sa v aplikácii Nové dokumenty a neodosielajú sa e-mailové správy o ich vkladaní. Tlačidlo označí priečinok ako nesledovaný. Ak majú byť všetky jej podpriečinky označené ako nepozerané, je potrebné pred stlačením tlačidla označiť položku **vrátane jej podpriečinkov**.

Návod je uvedený na príklade priečinka Verejný Dokumentový server.

| 🖌 » Dokumentový server                                                                                                    |
|----------------------------------------------------------------------------------------------------|
|                                                                                                    |
| Dokumentový server                                                                                                    |
|                                                                                                    |
| Strom dokumentov Všetky moje priečinky Nové dokumenty 72 Nastavenie DS Vyhľadávanie                                                                                                    |
| Dokumentový server slúži na evidenciu a správu dokumentov. Jednotlivé priečinky môžu obsahovať dokumenty, ich počet<br>ignalizuje číslo uvedené v zátvorkách za názvom priečinka. Ak obsahuje priečinok nové dokumenty, je ich počet<br>obrazený tiež v týchto zátvorkách, a to tučným písmom. Tučne zobrazené názvy priečinkov signalizujú nový dokument<br>v niektorom z podpriečinkov.                                                                                                    |
| <ul> <li>Akreditácie a VSK</li> <li>Fakulta chemickej a potravinárskej technológie</li> </ul>                                                                                                    |
| - História                                                                                                    |
| 🕒 Rektorát a ostatné univerzitné pracoviská STU                                                                                                    |
| 🕀 Slovenská technická univerzita v Bratislave                                                                                                    |
| 🕒 Stavebná fakulta (11) 🔗                                                                                                    |
| Učelové zariadenie Studentské domovy a jedálne STU                                                                                                    |
|                                                                                                    |
|                                                                                                    |
| Er Centrum akademického športu                                                                                                    |
| H Dokumentácia AIS (1) 60                                                                                                    |
| H Fakulta architektúry a dizainu 🔗                                                                                                    |
| E Fakulta elektrotechniky a informatiky 60^                                                                                                    |
| 🖶 Fakulta chemickej a potravinárskej technológie (1) 🛛 🌀                                                                                                    |
| 🖶 Fakulta informatiky a informačných technológií 🛛 🏀 🎓                                                                                                    |
| — Klubová karta STU (1) 🔗                                                                                                    |
| 🖶 Materiálovotechnologická fakulta so sídlom v Trnave 🛛 ớ                                                                                                    |
| 🖶 Rektorát a ostatné univerzitné pracoviská STU 🛛 ớ                                                                                                    |
| 🖶 Rektorát STU  ớ                                                                                                    |
| 🕀 Slovenská technická univerzita v Bratislave 🔗                                                                                                    |
| E Stavebná fakulta 60^                                                                                                    |
| tt Strojnicka fakulta 60'                                                                                                    |
| $\square$ ΓΕΜΡ dokumenty (15) 66°<br>$\square$ (Value) contraction of the formula of the formula of the for |
| r ucelove zariadenie Gabcikovo 👦                                                                                                    |
| Er oceiove zanadenie studentske domovy a jedaine st o 🛛 👦                                                                                                    |
| HE Vysokoškolský umelecký súbor Technik – Ávý                                                                                                    |
| Zahraniční študenti - ERASMUS+ (2) 6m²                                                                                                    |
|                                                                                                    |

V rozbalenom strome dokumentov je vidieť všetky podpriečinky.

Kliknutím na text názov priečinka (napr. Verejný Dokumentový server) sa zobrazí rozšírená ponuka, kde je potrebné urobiť zmenu:

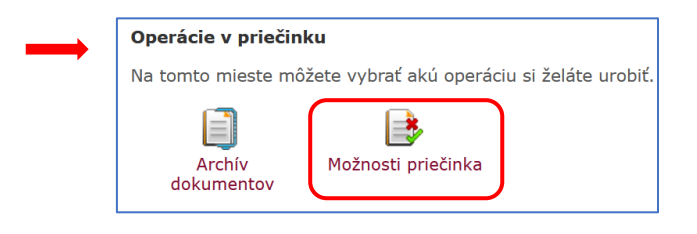

| <b>*</b>                                                                                                    | 🖀 » Dokumentový server (strom) » Dokumentový server                                                                                                    |                                                                                                    |                             |               |            |                |         |                    |  |  |  |  |  |
|----------------------------------------------------------------------------------------------------|----------------------------------------------------------------------------------------------------|----------------------------------------------------------------------------------------------------|-----------------------------|---------------|------------|----------------|---------|--------------------|--|--|--|--|--|
|                                                                                                    |                                                                                                    |                                                                                                    |                             |               |            |                |         |                    |  |  |  |  |  |
|                                                                                                    | Driežinek Vereiný Dekumenterý server                                                                                                    |                                                                                                    |                             |               |            |                |         |                    |  |  |  |  |  |
| Pri Pri                                                                                                    | Priecinok verejny bokumentovy server     De / Neeti belaneste server                                                                                                    |                                                                                                    |                             |               |            |                |         |                    |  |  |  |  |  |
| DS / Vere                                                                                                    | us / vereins pokumentovy server                                                                                                    |                                                                                                    |                             |               |            |                |         |                    |  |  |  |  |  |
|                                                                                                    |                                                                                                    |                                                                                                    |                             |               |            |                |         |                    |  |  |  |  |  |
|                                                                                                    |                                                                                                    |                                                                                                    |                             |               |            |                |         |                    |  |  |  |  |  |
| (1)                                                                                                    | Strom dokumentov Všetky moje priečinky                                                                                                    | Nové dokumenty                                                                                                    | 72                          | Nastavenie DS | Vyhľa      | dávanie        |         |                    |  |  |  |  |  |
| $\smile$                                                                                                    |                                                                                                    | · · · · · · · · · · · · · · · · · · ·                                                                                                    | -                           |               |            |                |         |                    |  |  |  |  |  |
| $\frown$                                                                                                    |                                                                                                    |                                                                                                    |                             |               |            |                |         |                    |  |  |  |  |  |
| (2)                                                                                                    | Zobrazenie dokumentov Strom od priečin                                                                                                    | nka                                                                                                    |                             |               |            |                |         |                    |  |  |  |  |  |
|                                                                                                    |                                                                                                    |                                                                                                    |                             |               |            |                |         |                    |  |  |  |  |  |
| Táto str                                                                                                    | Táta stránka zahrazuje dokumenty a podpriežinky, ktoré sú v priežinky <b>Verejný Dokumentový server</b> . Správrovja takto                                                                                                    |                                                                                                    |                             |               |            |                |         |                    |  |  |  |  |  |
| priečink                                                                                                    | raco sucence zoorazuje obcomenty a podprietinky, Kone su v prietinku verejny Dokumentovy server, spravčova konto<br>priečinka su i Ing. Aleš Kutin, Ing. Andrea Bujdáková. Poklař Dudete chcieť zmeniť právo, kontaktujte správcov tohto |                                                                                                    |                             |               |            |                |         |                    |  |  |  |  |  |
| priečink                                                                                                    | priečinka. Vaše právo na tento priečinok je ČÍTANIE 🎸                                                                                                    |                                                                                                    |                             |               |            |                |         |                    |  |  |  |  |  |
| Neeledu                                                                                                    | ián tehullus se basevia de luces etc. (0 - 0 - 0)                                                                                                    |                                                                                                    |                             |               |            |                |         |                    |  |  |  |  |  |
| Nasiedu                                                                                                    | juca tabulka zobrazuje dokumenty (U - U z U).                                                                                                    |                                                                                                    |                             |               |            |                |         |                    |  |  |  |  |  |
| Ná:                                                                                                    | zov Komentár Vložil Dátum dokumentu I                                                                                                    | Modifikácia Zobraz                                                                                                    | iť Upraviť                  | Štatistika    | Príloha    | Zmeniť prílohu |         |                    |  |  |  |  |  |
|                                                                                                    | Nenáide                                                                                                    | né žiadne vyhovujúce                                                                                                    | dáta                        |               |            |                |         |                    |  |  |  |  |  |
|                                                                                                    | renajae                                                                                                    | ine zladne vynovajace                                                                                                    | Gata.                       |               |            |                |         |                    |  |  |  |  |  |
| Operác                                                                                                    | ie v priečinku                                                                                                    |                                                                                                    |                             |               |            |                |         |                    |  |  |  |  |  |
| Na tomt                                                                                                    | to mieste môžete vybrať akú operáciu si želáte urobiť                                                                                                    | £.                                                                                                    |                             |               |            |                |         |                    |  |  |  |  |  |
|                                                                                                    |                                                                                                    |                                                                                                    |                             |               |            |                |         |                    |  |  |  |  |  |
|                                                                                                    |                                                                                                    |                                                                                                    |                             |               |            |                |         |                    |  |  |  |  |  |
|                                                                                                    | Archív Možnosti priečinka                                                                                                    |                                                                                                    |                             |               |            |                |         |                    |  |  |  |  |  |
| dok                                                                                                    | umentov                                                                                                    |                                                                                                    |                             |               |            |                |         |                    |  |  |  |  |  |
|                                                                                                    |                                                                                                    |                                                                                                    |                             |               |            |                |         |                    |  |  |  |  |  |
|                                                                                                    |                                                                                                    |                                                                                                    |                             |               |            |                |         |                    |  |  |  |  |  |
| Nasledu                                                                                                    | júca tabuľka obsahuje zoznam podpriečinkov (1 - 10                                                                                                    | z 20).                                                                                                    |                             |               |            |                |         |                    |  |  |  |  |  |
|                                                                                                    |                                                                                                    |                                                                                                    |                             |               |            |                |         |                    |  |  |  |  |  |
|                                                                                                    | 1-10 11-20 🍑 🍽                                                                                                    |                                                                                                    |                             |               |            |                |         |                    |  |  |  |  |  |
|                                                                                                    |                                                                                                    |                                                                                                    |                             |               |            |                |         |                    |  |  |  |  |  |
| Ozn.                                                                                                    | Nazov                                                                                                    | Anglicky nazov                                                                                                    |                             |               |            | Posledna zmena | Upravit | Vstup do priecinka |  |  |  |  |  |
|                                                                                                    | Akreditácia                                                                                                    |                                                                                                    | 21 X 1                      |               |            | 13.04.2022     |         |                    |  |  |  |  |  |
|                                                                                                    | Centrum akademickeno sportu<br>Dekumentácia AIS                                                                                                    | ATS desumentation                                                                                                    | Centrum akademického športu |               |            |                |         |                    |  |  |  |  |  |
|                                                                                                    | Fakulta architektúry a dizajou                                                                                                    | Faculty of Architect                                                                                                    | 0                           | 11.11.2022    | 11.11.2022 |                |         |                    |  |  |  |  |  |
|                                                                                                    | Fakulta elektrotechniky a informatiky                                                                                                    | Faculty of Architecture and Design<br>Faculty of Electrical Engineering and Information Technology<br>Faculty of Chemical and Food Technology |                             |               |            | 11.11.2022     | .2022   |                    |  |  |  |  |  |
|                                                                                                    | Fakulta chemickej a potravinárskej technológie                                                                                                    |                                                                                                    |                             |               |            | 11.11.2022     |         |                    |  |  |  |  |  |
| Fakulta informatiky a informačných technológií Faculty of Informatics and Information Technologies 11.11.2022 |                                                                                                    |                                                                                                    |                             |               |            |                |         | +                  |  |  |  |  |  |
|                                                                                                    | Klubová karta STU                                                                                                    |                                                                                                    |                             |               |            | 25.09.2017     |         | +                  |  |  |  |  |  |
|                                                                                                    | Materiálovotechnologická fakulta so sídlom v Trnave                                                                                                    | Faculty of Materials                                                                                                    | Science and                 | Technology in | Trnava     | 11.11.2022     |         | +                  |  |  |  |  |  |
|                                                                                                    | Rektorát STU                                                                                                    | Rektorát STU                                                                                                    |                             |               |            | 19.12.2022     |         | +                  |  |  |  |  |  |
|                                                                                                    |                                                                                                    |                                                                                                    |                             |               |            |                |         |                    |  |  |  |  |  |

Označením priečinka ako NESLEDOVANÝ sa nové dokumenty nebudú zobrazovať v záhlaví AIS a nebudú chodiť e-maily o vložení dokumentu.

| 🖀 » Zobrazenie všetkých dokumentov » Dokumentový server                                                                                                    |
|----------------------------------------------------------------------------------------------------|
|                                                                                                    |
| Priečinok Verejný Dokumentový server                                                                                                    |
| DS / Verejný Dokumentový server                                                                                                    |
| 1         Strom dokumentov         Všetky moje priečinky         Nové dokumenty         72         Nastavenie DS         Vyhľadávanie                                                                                                    |
| 2 Zobrazenie dokumentov Strom od priečinka                                                                                                    |
| Táto stránka zobrazuje dokumenty a podpriečinky, ktoré sú v priečinku <b>Verejný Dokumentový server.</b> Správcovia tohto<br>priečinka sú: Ing. Aleš Kutín, Ing. Andrea Bujdáková. Pokiaľ budete chcieť zmeniť právo, kontaktujte správcu tohto<br>priečinka. Vaše právo na tento priečinok je ČÍTANIE 🎸                                                                                                    |
| Označenie priečinka ako nesledovaný                                                                                                    |
| Pokiaľ si želáte priečinok vidieť, ale nechcete, aby sa dokumenty do neho vložené ukazovali ako neprečítané, máte<br>možnosť označiť priečinok ako NESLEDOVANÝ. Od tejto chvíle Vám z tohto priečinka nebudú chodiť e-maily o vložení<br>dokumentu (aj keď zasielanie máte aktivované) a nové dokumenty sa nebudú zobrazovať v záhlaví AIS. Zobrazenie<br>všetkých Vami označených priečinkov ako nesledované je v portálovom menu pod odkazom Všetky moje priečinky. |
| Nesledovať tento priečinok vrátane podpriečinkov                                                                                                    |

#### Potvrdenie vykonanej operácie:

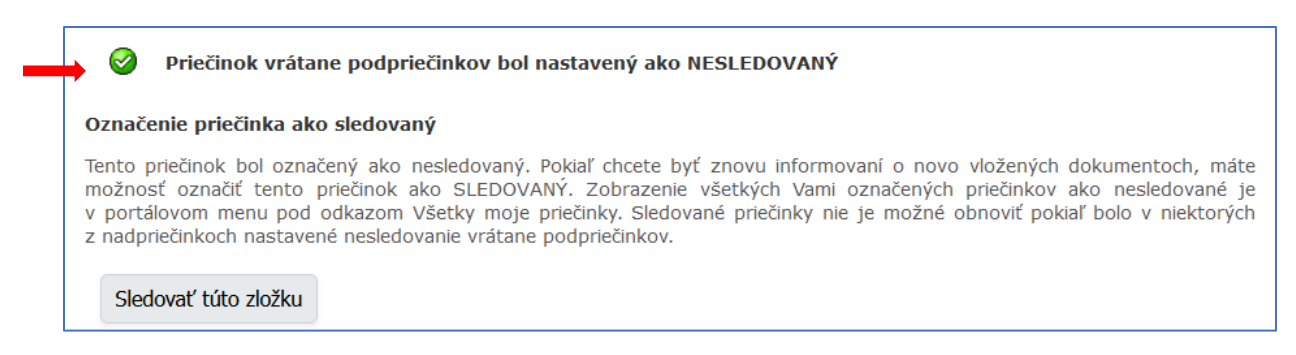

# Po obnovení stránky sa zobrazujú už iba želané informácie:

| Pri  | ečinok Verejný Dokumentový server                                                   |
|------|-------------------------------------------------------------------------------------|
| Vere | jný Dokumentový server                                                              |
|      |                                                                                     |
|      | Strom dokumentov Všetky moje priečinky Nové dokumenty 18 Nastavenie DS Vyhľadávanie |
|      | Zobrazenie dokumentov                                                               |

# Pôvodné zobrazenie informácií o nových dokumentoch:

| s                         | trom dokumentov Všetky moje priečinky             | Nové dokumenty 🕖 Nastavenie DS Vyhľadávanie            |                                                                                                    |                                                              |           |                           |                                     |                                |             |            |          |         |
|---------------------------|---------------------------------------------------|--------------------------------------------------------|----------------------------------------------------------------------------------------------------|--------------------------------------------------------------|-----------|---------------------------|-------------------------------------|--------------------------------|-------------|------------|----------|---------|
| Aplika                    | ácia umožňuje prehliadanie všetkých nových dokun  | iencov. Po precisani sa uz ookument nebude zobrazovať. |                                                                                                    |                                                              |           |                           |                                     |                                |             |            |          |         |
| د                         | Aktualizovať dokumenty                            |                                                        |                                                                                                    |                                                              |           |                           |                                     |                                |             |            |          |         |
| Nasle                     | dujúca tabuľka zobrazuje dokumenty (31 - 40 z 72) | ).                                                     |                                                                                                    |                                                              |           |                           |                                     |                                |             |            |          |         |
| ++                        | ← 11-20 21-30 31-40 41-50 51-                     | -60 👄 🐳                                                |                                                                                                    |                                                              |           |                           |                                     |                                |             |            |          |         |
| Ozr                       | n. Priečinok                                      | Názov (-> odkaz na dok. v priečinku)                   | Komentár                                                                                                    | Vložil V                                                     | fložené   | Zobraziť I                | Priloha                             |                                |             |            |          |         |
|                           | 2023                                              | Správa z periodického hodnotenia_B_CE                  |                                                                                                    | C. Erdélylová 0                                              | 6.03.2024 | 2                         |                                     |                                |             |            |          |         |
|                           | 2023                                              | Správa z periodického hodnotenia                       |                                                                                                    | C. Erdélyiová 0                                              | 6.03.2024 | 2                         |                                     |                                |             |            |          |         |
|                           | 11-OP_A Odborná prax                              | Ukážky kótovania jestv. stavu                          |                                                                                                    | B. Vavrovič 2                                                | 2.02.2024 | 2                         | <u>/</u>                            |                                |             |            |          |         |
|                           | 11-TOB Tepelná ochrana budov 2                    | Norma STN 73 0540 -2 Z1 + Z2                           | Posielam normu.                                                                                                    | R. Ingeli 1                                                  | 8.02.2024 | 2                         | <u>/</u>                            |                                |             |            |          |         |
|                           | 11-TOB Tepelná ochrana budov 2                    | Pomocka pre TOB2                                       | Posielam pomocku pre riesen                                                                                                    | R. Ingeli 1                                                  | 8.02.2024 | 2                         | <u>}</u>                            |                                |             |            |          |         |
|                           | 11-ARKA2 Architektonicko-konštrukčný ateliér 2    | Model podložia                                         |                                                                                                    | M. Súľovská 1                                                | 5.02.2024 | 1                         | <u>ka</u>                           |                                |             |            |          |         |
| Po označení "Nesledovať": |                                                   |                                                        | Strom dokumentov Všetky<br>Aplikácia umožňuje prehliadanie vše<br>Aktualizovať dokumenty<br>Nasledujúca tabuľka zobrazuje doku<br>1-10 11-15 + | moje priečinky<br>tkých nových dol<br>menty (1 - 10 z 1<br>➡ | kumentov. | dokumenty<br>Po precitani | Nastavenie<br>sa uz dokument nebude | DS Vyhľadávanie<br>zebrazovať. |             |            |          |         |
|                           |                                                   |                                                        | Ozn. Priečinok                                                                                                    |                                                              | Náze      | ov (-> odka               | z na dok. v priečinku)              | Komentár                       | Vložil      | Vložené    | Zobraziť | Priloha |
|                           |                                                   |                                                        | 11-OP_A Odborná prax                                                                                                    |                                                              | Ukáž      | iky kötovania             | a jestv. stavu                      |                                | B. Vavrovič | 22.02.2024 |          | 4       |
|                           |                                                   |                                                        | 11-TOB Tepelná ochrana bu                                                                                                    | dov 2                                                        | Norm      | na STN 73 05              | 540 -2 21 + 22                      | Posielam normu.                | R. Ingeli   | 18.02.2024 |          | 2       |
|                           |                                                   |                                                        | I1-TOB Tepelná ochrana but                                                                                                    | dov 2                                                        | Pom       | ocka pre TOB              | 82                                  | Posielam pomocku pre riesen    | R. Ingeli   | 18.02.2024 |          | 2       |
|                           |                                                   |                                                        | I1-ARKA2 Architektonicko-k                                                                                                    | onštrukčný atelié                                            | ir 2 Mode | el podložia               |                                     |                                | M. Súľovská | 15.02.2024 |          | 2       |
|                           |                                                   |                                                        | 11-PI8 Požiarne inžinierstvo                                                                                                    | budov                                                        | zadá      | vací hárok                |                                     |                                | A. Palková  | 15.02.2024 |          | 4       |

Priečinok je naďalej viditeľný v dokumentovom serveri.